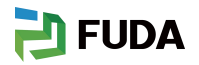

# APP 用户使用手册

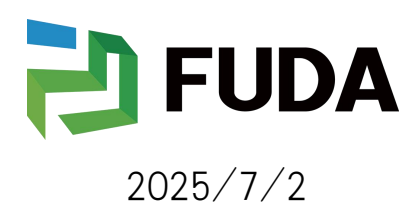

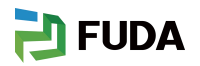

#### 目录

| APP 用户使用手册1 |
|-------------|
| 1.软件概述      |
| 1.1 概述      |
| 1.2 功能      |
| 1.3 适用对象    |
| 1.4 安全性     |
| 2. 运行环境     |
| 3.使用方法      |
| 3.1. 软件安装   |
| 3.2. 终端用户   |
| 3.3 安装商     |

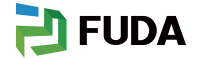

## 1. 软件概述

#### 1.1 概述

VidaYoung App 是 WowEnergy 2.0 智能能源管理系统 的官方移动应用,由福达新创通讯 科技(厦门)有限公司开发。该平台支持多角色使用,包括终端用户、安装服务商与设备厂商, 通过身份登录自动匹配相应的功能模块,满足不同场景下的能源管理需求。通过蓝牙、Wi-Fi 与 远程云连接,VidaYoung 实现从电站部署、设备调试、远程运维到用户侧用电分析、策略优化、 需求响应等全流程管理,是一款覆盖家庭与工商业场景的一体化移动端工具。

### 1.2 功能

- (1) 多角色支持:支持终端用户、安装商、设备厂等角色登录,功能灵活匹配
- (2) 实时监控: 查看光伏发电、电池充放电、负载用电等关键数据
- (3) 智能告警: 基于设备类型与边缘计算触发智能预警, 异常即时推送
- (4) 多种连接方式: 蓝牙、Wi-Fi、云平台均可接入, 适配不同部署场景
- (5) 数据分析:图表化趋势分析与历史数据追踪,辅助决策
- (6) 策略优化与预测:智能推荐用电与储能调度策略,提升效能
- (7) 需求响应参与: 支持接入 DR 平台, 通过负载调节实现能源变现
- (8) 黑启动功能: 断电后独立恢复储能与关键负载, 增强系统韧性
- (9) 设备快速配置:安装商可通过蓝牙激活设备,远程修改参数

### 1.3 适用对象

终端用户:查看与优化能源使用,降低电费,参与绿色能源管理 安装服务商:调试设备、配置参数、远程故障诊断与运维 设备厂商/技术支持:远程查看设备运行状态,提供诊断与服务支持

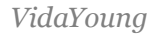

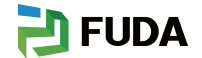

### 1.4 安全性

软件具有高性能,高并发特色,并保证信息安全性和保密性。

### 2. 运行环境

本软件可在 Android 和 IOS 手机运行。

# 3. 使用方法

### 3.1. 软件安装

安卓手机:用户可通过各大安卓应用市场(应用宝、小米应用商店、华为应用市场等搜索

"VidaYoung")进行安装下载;

苹果手机:用户可通过 appstore 搜索"VidaYoung"进行下载安装。

### 3.2. 终端用户

- A. 登录
- B. 电站管理以及添加设备
- C. 数据监控
- D. 服务中心
- E. 我的

### 3.2.1 登录

(1) 软件运行

用户安装完毕后,点击桌面图标即可进入 APP 登录页(暂不支持手机号登录)。如图:

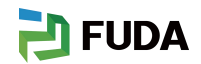

| 15:              | 18 ? 🗋                                |  |  |  |  |  |
|------------------|---------------------------------------|--|--|--|--|--|
|                  | 欢迎回来!                                 |  |  |  |  |  |
|                  | <u>账户</u> 电话                          |  |  |  |  |  |
| <u>.</u>         | tcl_installer                         |  |  |  |  |  |
| A                | ۶d                                    |  |  |  |  |  |
|                  | 忘记密码?                                 |  |  |  |  |  |
|                  | 登录                                    |  |  |  |  |  |
|                  | 还没有账户? 注册                             |  |  |  |  |  |
| O <sup>登</sup> 和 | ○ 登录即表示您已阅读、理解并同意我们的《隐私政策》<br>和《用户协议》 |  |  |  |  |  |
|                  |                                       |  |  |  |  |  |
|                  |                                       |  |  |  |  |  |
|                  |                                       |  |  |  |  |  |
|                  |                                       |  |  |  |  |  |
|                  |                                       |  |  |  |  |  |

### 3.2.2 终端用户注册

用户第一次访问时候,通过以下步骤进行用户注册:点击界面下方"注册"→注册界面→账户→账

邮箱→姓名→姓氏→验证码→获取邮箱验证码→输入密码→二次校验→注册成功

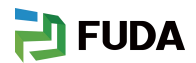

| 10:36 🖸 🖹 🖻 👘 🛱 🗐              | 10:36 🔹 😫 🚍 🛛 奈 🖬 🗐 |
|--------------------------------|---------------------|
|                                | 返回                  |
| 欢迎回来!                          | 创建您的账户              |
| 账户 电话                          | *账:白                |
| Lest                           |                     |
|                                | *邮箱                 |
|                                |                     |
| 创建账户 ?                         | *姓名                 |
| 如果您是安装商或分销商,请联系平台<br>或上游厂商申请账户 | * ₩                 |
| 取消 确认                          | XIV                 |
| <b></b>                        | *验证码                |
| ▲ 登录即表示您已阅读, 理解并同意我们的《隐私       | 3021                |
| ○ 政策》和《用户协议》                   |                     |
|                                | 发送验证码到您的邮箱          |
|                                |                     |
|                                |                     |
|                                |                     |

说明:

1.安装商账号以及分销商账号无法通过 APP 注册,由 PC 端网页上游厂商创建

2.APP 仅支持注册终端用户

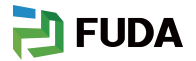

÷ 🗲

Η

+  $\Diamond$ 

N/A

-

VidaYoung

### 3.2.3.1 终端用户首页

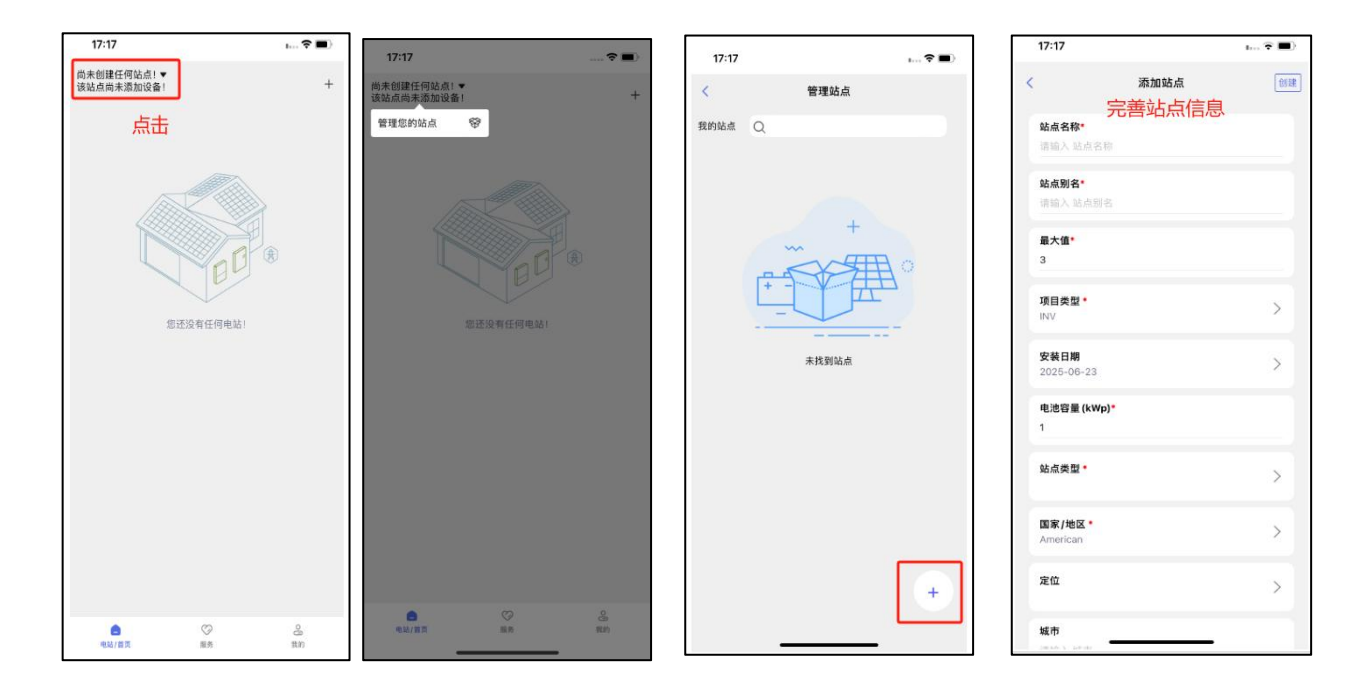

终端用户首次进来需要添加电站→回到总览页→左上角→添加设备→蓝牙搜索附近的设备(请确保 你的手机蓝牙保持开启)→选择设备→绑定电站→回到首页→监控设备(根据设备类型不同,总览监

| 彩重官埕 (忌)                           |                                            |                             |                    |             |                         |             |
|------------------------------------|--------------------------------------------|-----------------------------|--------------------|-------------|-------------------------|-------------|
| 12:00                              | ■ ≎ Im                                     | 16:00<br>MySite(福达调试) ▼     |                    | ····· 🐨 🚺   | 15:59<br>MvSite(福达调试) ▼ |             |
| My Site 👻                          | +                                          | SN:null<br>VD06061225138008 |                    | +           | VD06061225138008        | 加入等         |
| Total 533 KWh<br>Charging          | 864 <sub>KWh</sub><br>Discharge            | 今日生产<br>N/A                 | NA                 | PVZREM      | 今日生产<br>N/A             | 添加该电站该      |
| Power : 12kW                       | Discharging<br>Itage: 12V U<br>mrent : 12A | 今日消耗<br>N/A                 | 负载                 | N/A<br>电网   | 今日消耗<br>N/A             |             |
| - SOC: 90%                         | 19:23<br>Available time                    | <b>N/A</b><br>* 太阳能         | <b>N/A</b><br>⊌ 负载 | N/A<br>④ 电网 | N/A<br>※ 太阳能            | N/A<br>单 负载 |
| Menergy > 17.7 kWh today Discharge |                                            | 设置电价 >                      | a                  | 日收益         | 设置电价 >                  |             |
| e Alerts Information               | >                                          | 总生产 >                       | 总消耗 )              |             | シロ 収置                   | 总消耗 >       |
|                                    |                                            | N/A                         | S N/A              |             | N/A                     | 🧾 N/A       |
|                                    |                                            | (2) 12 E                    |                    | >           | () ig m                 |             |
|                                    |                                            | ●<br>电站/首页                  | ○<br>服务            | 。<br>此的     | -<br>                   | ()<br>服务    |
| Site/Home Set                      |                                            |                             |                    |             |                         |             |

控的数据有所不同)

能重官埋

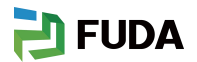

### 3.2.3.1 INV (户储) 数据监控

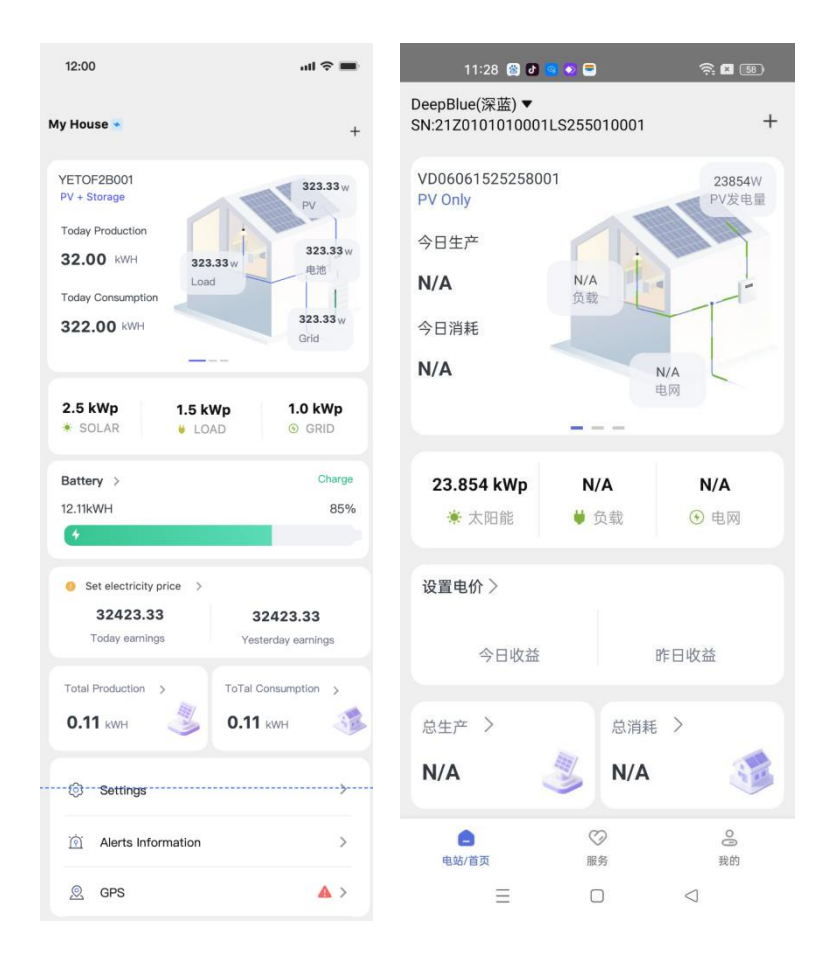

#### 1. 显示当前总生产量和总消耗量以及当前设备的功率和流向(N/A)为逆变器无采集数据点位的情

况

2. 当前的峰值

- 3. 电池充放电状态和 SOC (如果没有接电池则不显示)
- 4. 电价管理(可根据设置的电价\*发电量和售电量=收益)
- 5. 显示总的消耗以及总的生产
- 6. 设置逆变器的运行模式(各家厂商不一样,根据各家厂商自动生成)

7. 设备的告警信息

8. 若购买的采集器具有定位功能,还会显示设备地图位置

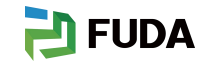

#### 3.2.3.1.1 电池状态

| 12:00                           |                                                | all 🗢 🔳                            |
|---------------------------------|------------------------------------------------|------------------------------------|
| *                               | Battery                                        | 0                                  |
| Real-time dat                   | а                                              | E                                  |
| Charge                          |                                                |                                    |
| 12.11kWH                        |                                                | 85%                                |
| +                               |                                                |                                    |
|                                 |                                                |                                    |
| Day                             | Month                                          | Year                               |
| 2024.1.2 ∨                      |                                                |                                    |
| 80                              |                                                |                                    |
| 60<br>High<br>20<br>2003 Feb 03 | Apr 103 Jun 103 Au<br>Torm A © Torm B © Torm C | 9 93 Oct 63                        |
| 32423.33<br>Total Charg         | 3 kWh 324                                      | <b>123.33</b> kWh<br>otal Discharg |
|                                 |                                                |                                    |

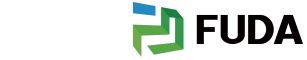

#### 3.2.3.1.2 电价设置

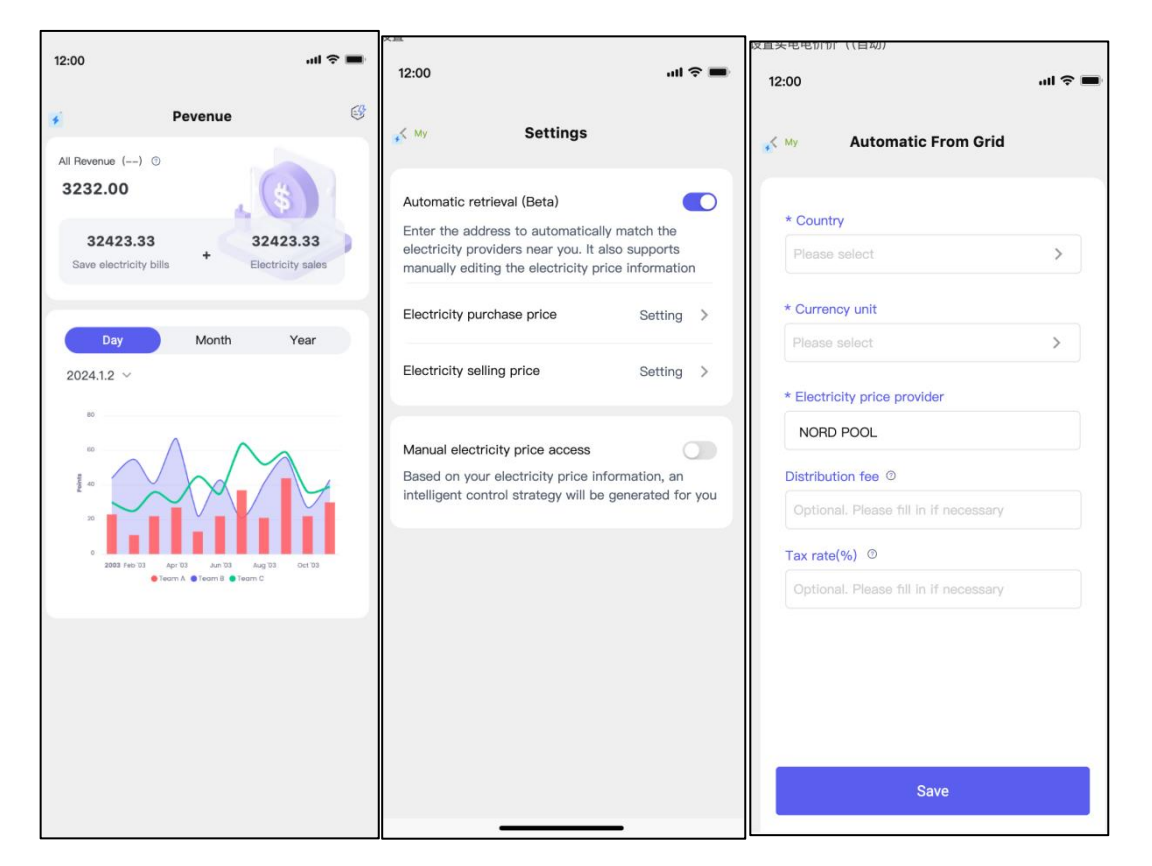

电价设置:设置手动电价价格或者自动获取第三方的电价价格,用于计算收益的部分(受设置分时 电价的影响,为预估收益,仅供参考)

计算公式为:节省电费+卖电收益

1.节省电费=逆变器 AC 输出发电量用于住宅的节省电费收益

2.卖电收益=逆变器 AC 输出用于并网的收益-电网给电池充电的电量成本

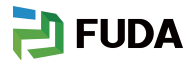

#### 3.2.3.1.3 能量数据

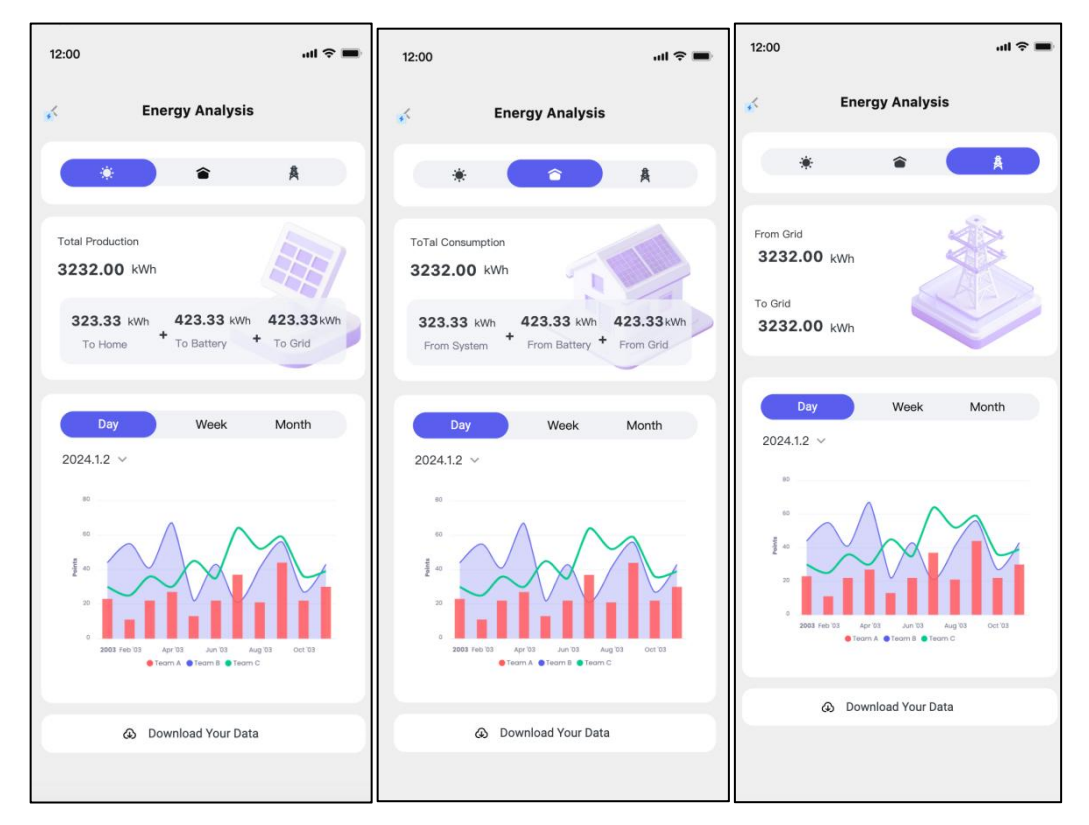

切换不同的视角展示光伏发电以及家庭用电情况,以及售电/买电的能量

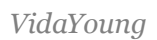

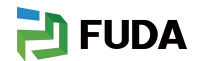

#### 3.2.3.1.4 设置

| 12:00              |               | ul 🗢 🔳 |
|--------------------|---------------|--------|
| Site/Home          | Settings      |        |
| Set Your Control N | Node          |        |
| Grid First         |               |        |
| Load First         |               | 0      |
| Solar Only Backup  |               |        |
| Battery First      |               |        |
| Idle/Charge From   | Clipped Solar |        |
| Disable            |               |        |
|                    |               |        |
|                    |               |        |
|                    |               |        |
|                    |               |        |
|                    |               |        |
|                    |               |        |
|                    |               |        |
|                    |               |        |

根据各家厂商的设置项不同,可设置逆变器的运行模式

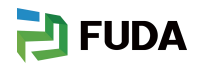

#### 3.2.3.1.5 告警

| 12:00                                       |                |        |          | .11 | <b>?</b> ■ |
|---------------------------------------------|----------------|--------|----------|-----|------------|
| <                                           | Ala            | arm In | fo       |     |            |
| Fault                                       | Warning        |        |          |     |            |
|                                             | 2025/05/1      | 14     | 2025/05/ | 14  |            |
| <b>Error 200</b><br>PV3 Arc Fa<br>2024-03-1 | ult<br>2 12:22 |        |          |     |            |
| <b>Error 200</b><br>PV3 Arc Fa<br>2024-03-1 | ult<br>2 12:22 |        |          |     |            |
| Error 200<br>PV3 Arc Fa                     | ult            |        |          |     |            |
| 2024-03-1                                   | 2 12-22        |        |          |     |            |
|                                             |                |        |          |     |            |
|                                             |                |        |          |     |            |
|                                             |                |        |          |     |            |
|                                             | _              |        |          |     |            |

展示逆变器的告警信息

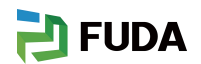

#### 3.2.3.1.6GPS

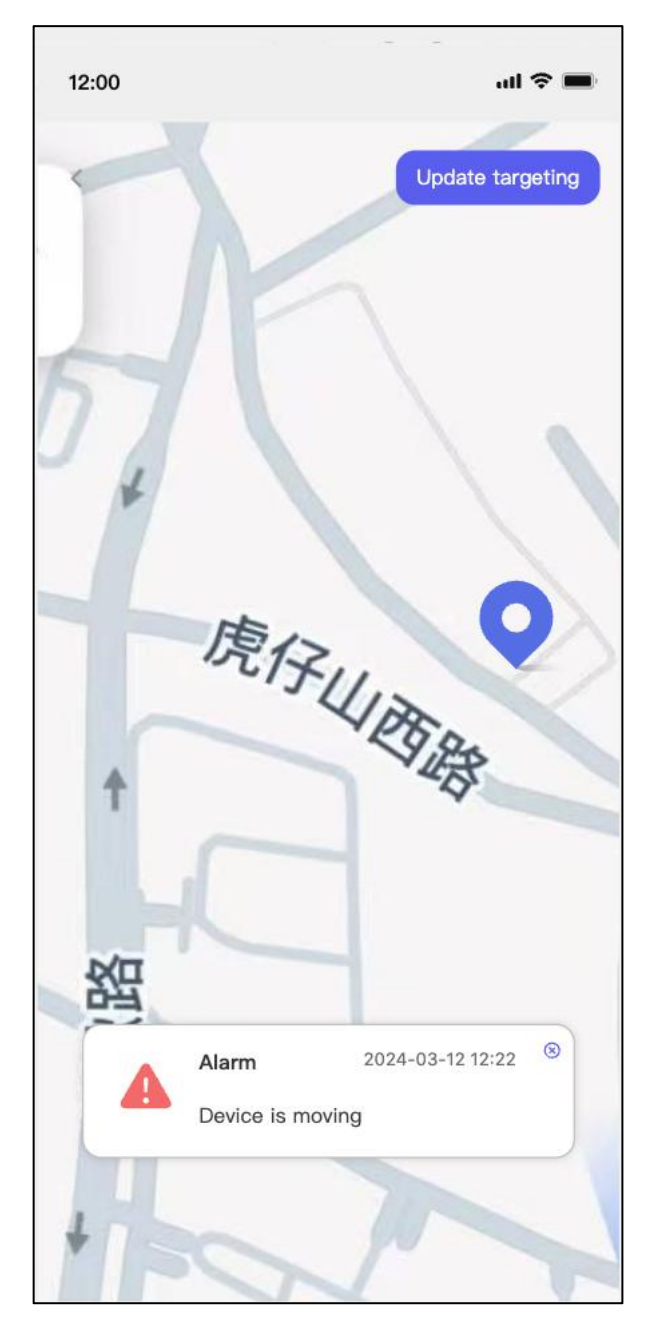

若您购买的福达采集器型号具有 GPS 定位功能,则可以显示设备的具体位置,若移动位置后, APP

将收到一条告警信息

### 3.2.3.2 服务中心

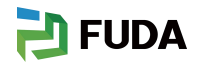

| 11:27 😫              | J 🧕 💿 🚍   | -<br>           |
|----------------------|-----------|-----------------|
| 你的需求,我们的             | 首要任务      |                 |
| <b>保修查询</b><br>设备保修期 | 用户问律      | 客<br>的信息<br>QeA |
| <br>消息               | □<br>用户手册 | íří<br>告警       |
|                      |           |                 |
|                      |           |                 |
|                      |           |                 |
|                      |           |                 |
| (_)<br>电站/首页         | マ服务       | 2 我的            |
| =                    | 0         | 1               |

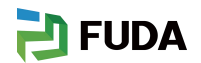

### 3.2.3.2.1 保修查询

| (Warra    | anty inquiry ) 3    |         | 床修旦间信息 3               |                |
|-----------|---------------------|---------|------------------------|----------------|
| 12:00     |                     | ull 🗢 🔳 | 12:00                  | ul 🗢 🔳         |
| Service   | Warranty Inquiry    |         | Service/Inquiry Warran | ty Inquiry     |
|           |                     |         | orderNumber            | 32849328492AKJ |
|           |                     |         | model                  | 类型参数           |
|           | L Q'                |         | deviceSN               | 32849328492AKJ |
|           |                     |         | warrantyTime           | 2024-5-5 22:23 |
|           | Find yours DeviceSN |         | outTime                | 2026-5-5 22:23 |
| Please en | iter deviceSN       |         |                        |                |
|           | Search              |         |                        |                |
|           |                     |         |                        |                |
|           |                     |         |                        |                |

保修查询(支持查询设备保修时长,该功能正在开发中,敬请期待)

### 3.2.3.2.2 用户问答

| al 🗢 🔳 |
|--------|
|        |
|        |
|        |
| >      |
|        |
| dcount |
| >      |
|        |
|        |
|        |
|        |
|        |
|        |
|        |
|        |
|        |

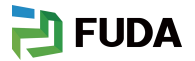

用户可针对设备和 APP 使用问题提出问题 一设备问题由设备厂商 PC 端回答 -APP 使用问题则有福达回复

### 3.2.3.2.5 消息

| 12:00                                           |                                                                  | ul Ŷ 🔳        | 12:00                                                          | ali 🗢 🔳                                                                                            |
|-------------------------------------------------|------------------------------------------------------------------|---------------|----------------------------------------------------------------|----------------------------------------------------------------------------------------------------|
| 🗲 My                                            | Message                                                          | $\diamond$    | ۶. My                                                          | Message                                                                                            |
| All Unread                                      | d Read                                                           |               | Message                                                        |                                                                                                    |
| ① 消息标题,<br>2023-11-12                           | <b>超出一行显示</b><br>12:13                                           | >             | Join a new plant                                               | Site消息标题要显示全部                                                                                      |
| We are a leadin<br>sector, dedicate<br>行,更多点击进行 | ig company in the solar en<br>ad to providing,消息内容,<br>详情差评,多余显示 | nergy<br>仅显示3 | Contact the plant<br>invitation for you.<br>Share – Select a p | owner or administrator to createan<br>The invitation path is App-Me-<br>plant -Invite new members. |
|                                                 | <b>超出一行显示</b><br>12:13                                           | >             |                                                                |                                                                                                    |
| We are a leadin<br>sector, dedicate<br>行,更多点击进计 | g company in the solar en<br>ad to providing,消息内容,<br>详情差评,多余显示  | nergy<br>仅显示3 |                                                                |                                                                                                    |
| ① 消息标题,<br>2023-11-12                           | <b>超出一行显示</b><br>12:13                                           | >             |                                                                |                                                                                                    |
| We are a leadin<br>sector, dedicate<br>行,更多点击进计 | g company in the solar en<br>ed to providing,消息内容,<br>详情差评,多余显示  | nergy<br>仅显示3 |                                                                |                                                                                                    |
|                                                 |                                                                  |               |                                                                |                                                                                                    |
|                                                 |                                                                  |               |                                                                |                                                                                                    |

消息功能由福达维护, 主要用于发布版本更新通知或服务器升级等等

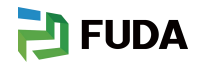

### 3.2.3.2.5 用户手册

跳转至福达官网获取最新的手册

### 3.2.3.2.5 告警

显示首页绑定设备的告警的信息

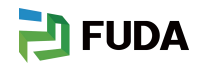

### 3.2.3.3 个人中心

| 11:37              | 8 0 🧧 💿 🕻 | 3            | 🤶 🗶 58)     |
|--------------------|-----------|--------------|-------------|
| C<br>cl<br>账户: tcl | _user     |              | Enduser     |
| □ 分享               |           |              | >           |
| ② 设置               |           |              | >           |
| 🔗 身份               |           |              | cl >        |
| ⑦ 关于 ∨             | idaYoung  | 1.0.0.8.3(Te | st ENV) >   |
|                    |           |              |             |
| 电站/首页              | 1         |              | <b>。</b> 我的 |
| Ξ                  |           | 0 <          | 3           |

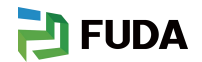

### 3.2.3.3.1 个人资料

| 11:38 🏼 🖉 | 9 🔹 🗖      | <u> </u> (\$100 - 100 - |    | 11:39 🏽 🖸 🖸 🖸     | <b>?: 1</b> 58     |
|-----------|------------|----------------------------------------------------------------------------------------------------|----|-------------------|--------------------|
| <         | 账户安全       |                                                                                                    | <  | 账户                | 安全                 |
| 名字        |            | Tcl >                                                                                                    | 名字 |                   | Tcl >              |
| 密码        |            | ******* >                                                                                                    | 密码 |                   | *******            |
| 邮箱        | 840386321@ | @qq.com >                                                                                                    | 邮箱 |                   | 840386321@qq.com > |
| 账号注销      |            |                                                                                                    | 账号 | 注销                |                    |
|           |            |                                                                                                    |    |                   |                    |
|           | 退出登录       |                                                                                                    |    | 您确定要删除账户[<br>效且无; | 吗?此操作将永久生<br>去撤销。  |
|           |            |                                                                                                    |    | 取消                | 确认                 |
|           |            |                                                                                                    |    |                   |                    |
|           |            |                                                                                                    |    |                   |                    |
|           |            |                                                                                                    |    |                   |                    |
|           |            |                                                                                                    |    |                   |                    |
|           |            |                                                                                                    |    |                   |                    |
|           |            |                                                                                                    |    |                   |                    |
| Ξ         |            | $\triangleleft$                                                                                                    |    | $\equiv$ (        |                    |

#### 1. 修改个人资料

2. 注销账号(注销后无法找回)

3. 退出登录

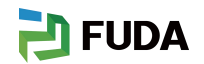

### 3.2.3.3.2 分享设备

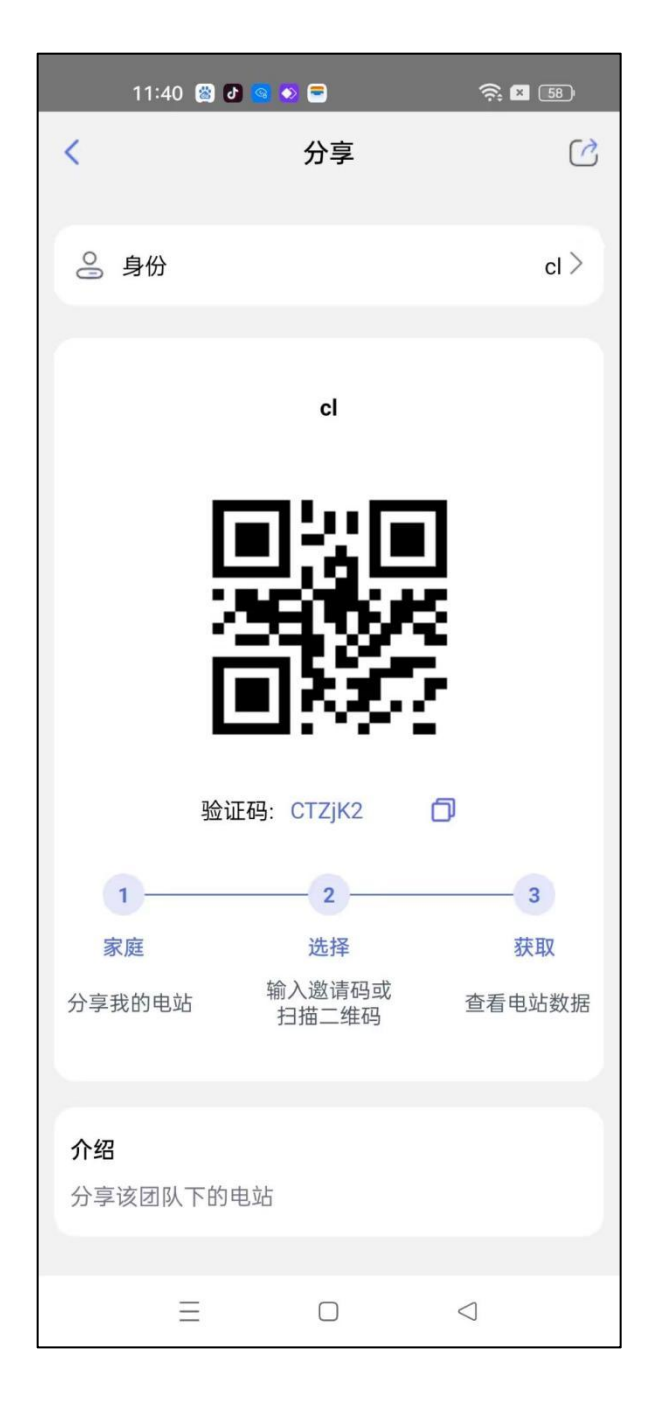

1. 可分享当前身份下的电站以及电站下的设备给其他用户

2、其他用户通过首页左上角扫一扫添加

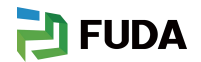

### 3.2.3.3.3设置

| 11:40 🟻 🖉 🔄 | • = | 🤶 🗷 58) | 11:40 🗃  | 0 🧟 🔹 🖻   | â 🛛 58          |
|-------------|-----|---------|----------|-----------|-----------------|
| <           | 设置  |         | <        | 设置        |                 |
| APP通知       |     | >       | APP通知    |           | >               |
| 语言          |     | 中文 >    | 语言       |           | 中文 >            |
| 账户安全        |     | >       | 账户安全     |           | >               |
|             |     |         |          |           |                 |
|             |     |         |          |           |                 |
|             |     |         |          |           |                 |
|             |     |         |          |           |                 |
|             |     |         |          |           |                 |
|             |     |         |          | 中文        |                 |
|             |     |         |          | English   |                 |
|             |     |         |          | Italiano  |                 |
|             |     |         |          | Português |                 |
|             |     |         |          | ไทย       |                 |
| $\equiv$    |     | $\lhd$  | $\equiv$ |           | $\triangleleft$ |

1. 设置 APP 是否开启通知

2. 设置 APP 语言, 若厂商设备不支持某种语言, 则默认为英语

3. 账户安全(跟个人资料一样)

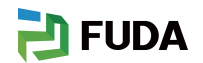

### 3.2.3.3.4 身份

| 11:40 | 😫 🗗 🧧              | 5 😑   |    | -<br> | <u>58</u> ) |
|-------|--------------------|-------|----|-------|-------------|
| <     |                    | 身份    |    |       |             |
| 公司    |                    |       |    | 添加    | >           |
| 我创建的  |                    |       |    |       |             |
| c     | <b>cl</b><br>电站: 3 | 成员: 1 | 0  | 家庭    |             |
| 我加入的  | 暂未注                | 加入任何家 | 《庭 |       |             |
|       |                    |       |    |       |             |
|       |                    |       |    |       |             |
|       |                    |       |    |       |             |
|       |                    |       |    |       |             |
| 3     | Ξ                  |       | <  | 1     |             |

1. 身份的概念: 1个家庭或者1个团队公司

 注册终端用户会默认生成一个家庭身份,该身份下的电站可分享给任意一个好友,分享 后其他用户加入你的家庭,则可监控设备数据,适用于户用场景
 申请创建一个公司,创建成功后,可邀请其他的成员进入公司,通过分享功能,其他用户 也可监控该台设备,适用于工商储

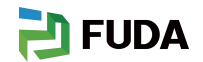

### 3.2.3.3.5 APP 信息

| 11:40 | 😸 🗗 🧟 📀 🚍   |          | <u> </u>        |
|-------|-------------|----------|-----------------|
| <     | 关于 Vida     | aYoung   |                 |
|       | 1.0.0.8.3(T | est ENV) |                 |
|       |             |          |                 |
| 检查更新  |             |          | >               |
| 条款与条件 | ŧ           |          | >               |
| 隐私政策  |             |          | >               |
| 系统权限  |             |          | >               |
|       |             |          |                 |
|       |             |          | $\triangleleft$ |

查看 APP 信息, 隐私政策和条款, 也可检查是否是最新版以及开放的权限

### 3.3 安装商首页

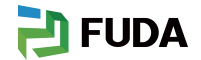

### 3.3.1 登录

#### (1)软件运行

用户安装完毕后,点击桌面图标即可进入 APP 登录页(暂不支持手机号登录)并且确保你的手机确 保打开蓝牙

| 15:18 🕈 🗈                             | ←                                 |  |  |  |
|---------------------------------------|-----------------------------------|--|--|--|
|                                       | Bluetooth                         |  |  |  |
| <b>欢迎回来!</b><br>账户 电话                 | Bluetooth                         |  |  |  |
| 2 tcl_installer                       | Device name Haotian's Xiaomi 14 > |  |  |  |
| 合 ふに密理2                               | ATH-AR3BT                         |  |  |  |
| 登录                                    | n, FIIL Key<br>Saved              |  |  |  |
| 还没有账户?注册                              | ID, MY CAR<br>Saved               |  |  |  |
| ○ 登录即表示您已阅读、理解并同意我们的《隐私政策》<br>和《用户协议》 | A Redmi AirDots 3 Pro             |  |  |  |
|                                       | AVAILABLE DEVICES O               |  |  |  |
|                                       | B DELTAWW001                      |  |  |  |
|                                       | FUDA000003                        |  |  |  |
|                                       | ► VD06000223134611                |  |  |  |

### 3.3.2 蓝牙列表

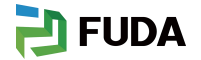

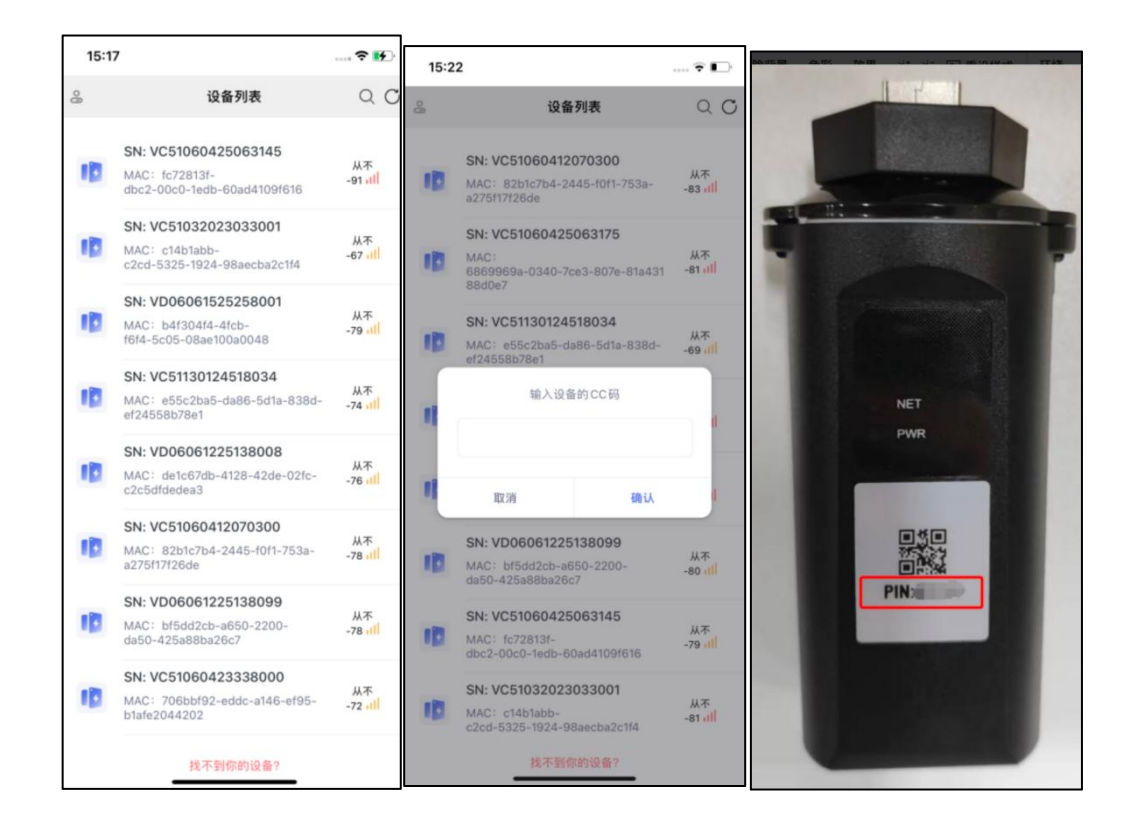

进入蓝牙列表搜索设备输入设备上的 PIN Code(-机一码)

### 3.3.3 设备首页

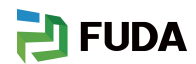

| 15:17         |       |                    | 🕈 🔳       | 13:23                |                              | \$ ≯ □                             |
|---------------|-------|--------------------|-----------|----------------------|------------------------------|------------------------------------|
| <b>〈</b> 列表   | VD060 | 612251380          | 08 🐵 快速设计 | 置<br>< View          | QZM10SKC<br>• Standby        | SS                                 |
| 版 4 话 息       |       | 1.0.0.5            | 1.0.0.8.2 | Working s            | tatus                        |                                    |
|               |       | 术朱岙                | Арр       | Status               | S                            | 充电                                 |
| 网络信息          |       |                    | Pixel1188 | NetWork              | kina                         |                                    |
| Wi-Fi         |       |                    | 失败        |                      |                              | 1                                  |
| ○云服务          |       |                    | 0         | Cloud Se             | ervice                       | •                                  |
| 能量 & PV       |       |                    |           | Power                |                              |                                    |
| 17999 W<br>功率 | 1     | N/A<br>输出电压        | N/A<br>频率 | 3.89 ⊤o<br>Voltage(1 | v) 3.89 Total<br>Current(A)  | 3.89 <sub>Total</sub><br>Power(kW) |
| 其它信息          |       |                    |           | Fire Alarm S         | Status                       | •                                  |
| <b>同</b> 电表   |       |                    | 离线        | Smoke dete           | actor                        | A                                  |
|               |       |                    |           | OTP Wire             |                              | •                                  |
| 告警信息          |       |                    |           | Cell OT(FIR          | E ALARM)                     | 0                                  |
| 故障 4          | 警告    | 4                  | >         | Fire-alarm           | stage-1(single device alarm) |                                    |
|               |       |                    |           |                      | Stage - 2 (agent recours)    |                                    |
|               |       |                    |           | Other alarms         | \$<br>                       |                                    |
|               |       |                    |           |                      | A You have New al            | ert information >                  |
|               |       |                    |           | State                |                              |                                    |
|               |       |                    |           | module n             | iumbe S                      | etting Energy                      |
|               |       |                    |           |                      | 2                            | 333 KWh                            |
|               |       |                    |           | DRY cont             | tact status C                | ommissioning Finish                |
|               |       |                    |           | normal               | D                            | efault                             |
| <u>ن</u>      |       | $\bigcirc$         | 3         | Version Infor        | mation                       |                                    |
| <b>志见</b>     | 网站    | 20 <sup>-</sup> 81 | · 汉直      | USLOO<br>BMS         | 000XX V 0.0.8.<br>Data Loge  | i V 1.2.0.1<br>ger APP             |

不同设备进入的总览页面不同,以上举例 INV 和 BMS

查看设备网络状态(通过 4G 或者 wifi 上网即激活设备)

### 3.3.3.1 快速设置

| 15:18       |      |                   | 15:28               |                                | 15:28                     | 🕈 🗈                     |
|-------------|------|-------------------|---------------------|--------------------------------|---------------------------|-------------------------|
| <b>く</b> 总览 | 快速设置 | С                 | く 快速设置              | C                              | く 快速设置                    | C                       |
| œ Wi-Fi     |      | Pixel1188 ><br>失败 | 电网配                 | 置报告                            | 安装信息                      |                         |
| □ 智能电表      |      |                   | 报告日期: 2025          | -06-23 15:28:22                | 报告日期: 2025-06-23 15:28:29 |                         |
|             |      |                   | My D                | evice                          | 1                         | 我的设备                    |
| ▶ 电网配置报告    |      | >                 | 电站<br>MySite        | <b>采集器</b><br>VD06061225138008 | 电站<br>MySite              | 采集器<br>VD06061225138008 |
| ▶ 安装信息      |      | >                 | 机器类型<br>3           | 协议版本<br>256                    | 机器类型                      | 协议版本<br>256             |
|             |      |                   | 硬件版本<br>256         | 机器功率类型<br>                     | 硬件版本<br>256               | 机器功率类型                  |
|             |      |                   | 逆变器 SN<br>null      | 整机生产时间<br>00000000000          | 逆变器 SN<br>null            | 整机生产时间<br>00000000000   |
|             |      |                   | DSP1版本号<br>0.0.0.0  | DSP2版本号<br>0.0.0.0             | DSP1版本号<br>0.0.0.0        | DSP2版本号<br>0.0.0.0      |
|             |      |                   | DSP3版本号<br>0.0.0.0  | ARM1版本号<br>0.0.0.0             | DSP3版本号<br>0.0.0.0        | ARM1版本号<br>0.0.0.0      |
|             |      |                   | ARM2版本号<br>0.0.0.0  |                                | ARM2版本号<br>0.0.0.0        |                         |
|             |      |                   | DC Con              | ponent                         |                           |                         |
|             |      |                   | D相共同由法言这公易          | c纫社园由冻吉淬公器                     | *                         | <b>1规设置</b>             |
|             |      |                   | 991mA               | 992mA                          | 系统应用场景                    | 时钟信息<br>12336           |
|             |      |                   | T相并网电流直流分量<br>002m▲ |                                | 功能模式                      | 市电(并网)标准<br>Default     |
|             | _    |                   | 4                   | 出                              |                           | 导出                      |

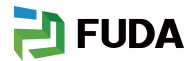

| 15:18       |      |                   | • • • • • • • • • • • • • • • • • • • | 15:28               | 15:28                             | 🕈 📭                     |
|-------------|------|-------------------|---------------------------------------|---------------------|-----------------------------------|-------------------------|
| <b>く</b> 总览 | 快速设置 | С                 | O                                     | < 快速设置              | < 快速设置                            | C                       |
| 🗢 Wi-Fi     |      | Pixel1188<br>失敗 > | <b>[报告</b><br>6-23 15:28:22           | 电网配置<br>报告日期:2025-0 | 安装信息<br>报告日期: 2025-06-23 15:28:29 |                         |
| ▼ 智能电表      |      |                   | rice                                  | My Dev              | 我的设备                              |                         |
| ▶ 电网配置报告    |      | >                 | 采集器<br>VD06061225138008               | 电站<br>MySite        | 电站<br>MySite                      | 采集器<br>VD06061225138008 |
| ▶ 安装信息      |      | >                 | 协议版本<br>256                           | 机器类型<br>3           | 机器类型<br>3                         | 协议版本<br>256             |
|             |      | - 1               | 机器功率类型                                | 硬件版本<br>256         | 硬件版本<br>256                       | 机器功率类型<br>              |
|             |      | - 1               | 整机生产时间<br>00000000000                 | 逆变器 SN<br>null      | 逆变器 SN<br>null                    | 整机生产时间<br>00000000000   |
|             |      | - 1               | DSP2版本号<br>0.0.0.0                    | DSP1版本号<br>0.0.0.0  | DSP1版本号<br>0.0.0.0                | DSP2版本号<br>0.0.0.0      |
|             |      | - 1               | ARM1版本号<br>0.0.0.0                    | DSP3版本号<br>0.0.0.0  | DSP3版本号<br>0.0.0.0                | ARM1版本号<br>0.0.0.0      |
|             |      | - 1               |                                       | ARM2版本号<br>0.0.0.0  | ARM2版本号<br>0.0.0.0                |                         |
|             |      |                   | onent                                 | DC Comp             | *                                 | 规设置                     |
|             |      |                   | S相并网电流直流分量<br>992mA                   | R相并网电流直流分量<br>991mA | 系统应用场景                            | 时钟信息<br>12336           |
|             |      |                   |                                       | ⊤相并网电流直流分量<br>002m4 | 功能模式<br>金額 L 00                   | 市电 (并网) 标准<br>Default   |
|             |      | -                 | 1                                     | 出令                  |                                   | 导出                      |

INV 通过快速设置,设置参数运行设备(可导出电网设置和安装设置项)

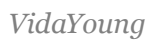

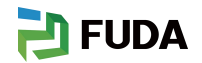

### 3.3.3.2 设备网络状态

| 15:18    |                                                                                                    | 🗢 📭                              |
|----------|----------------------------------------------------------------------------------------------------|----------------------------------|
| VI       | D06061225138008                                                                                                    | 🕲 快速设置                           |
| 采集器状态    |                                                                                                    |                                  |
|          | VD0600                                                                                                    | 61225138008<br>离线                |
| ● 网络     |                                                                                                    | Wi-Fi                            |
| Wi-Fi 状态 |                                                                                                    |                                  |
| 🔶 Wi-Fi  |                                                                                                    | Pixel1188<br>失败                  |
| 云服务状态    |                                                                                                    |                                  |
| ○ 连接状态   |                                                                                                    | 已激活                              |
| ₿ 绑定电站   | 已经绑                                                                                                    | 定其他用户 >                          |
| 采集器网络    |                                                                                                    | Wi-Fi                            |
| Wi-Fi 姓名 |                                                                                                    | Pixel1188                        |
| RSSI     |                                                                                                    | all                              |
| 安全       |                                                                                                    |                                  |
| IPv4     |                                                                                                    |                                  |
| 路由器      |                                                                                                    |                                  |
| 子网掩码     |                                                                                                    |                                  |
| 主DNS     |                                                                                                    |                                  |
|          | <ul><li>(1)</li><li>(1)</li>&lt;</ul> | <ul><li>(③)</li><li>设置</li></ul> |

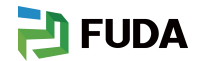

### 3.3.3.3设备运行情况

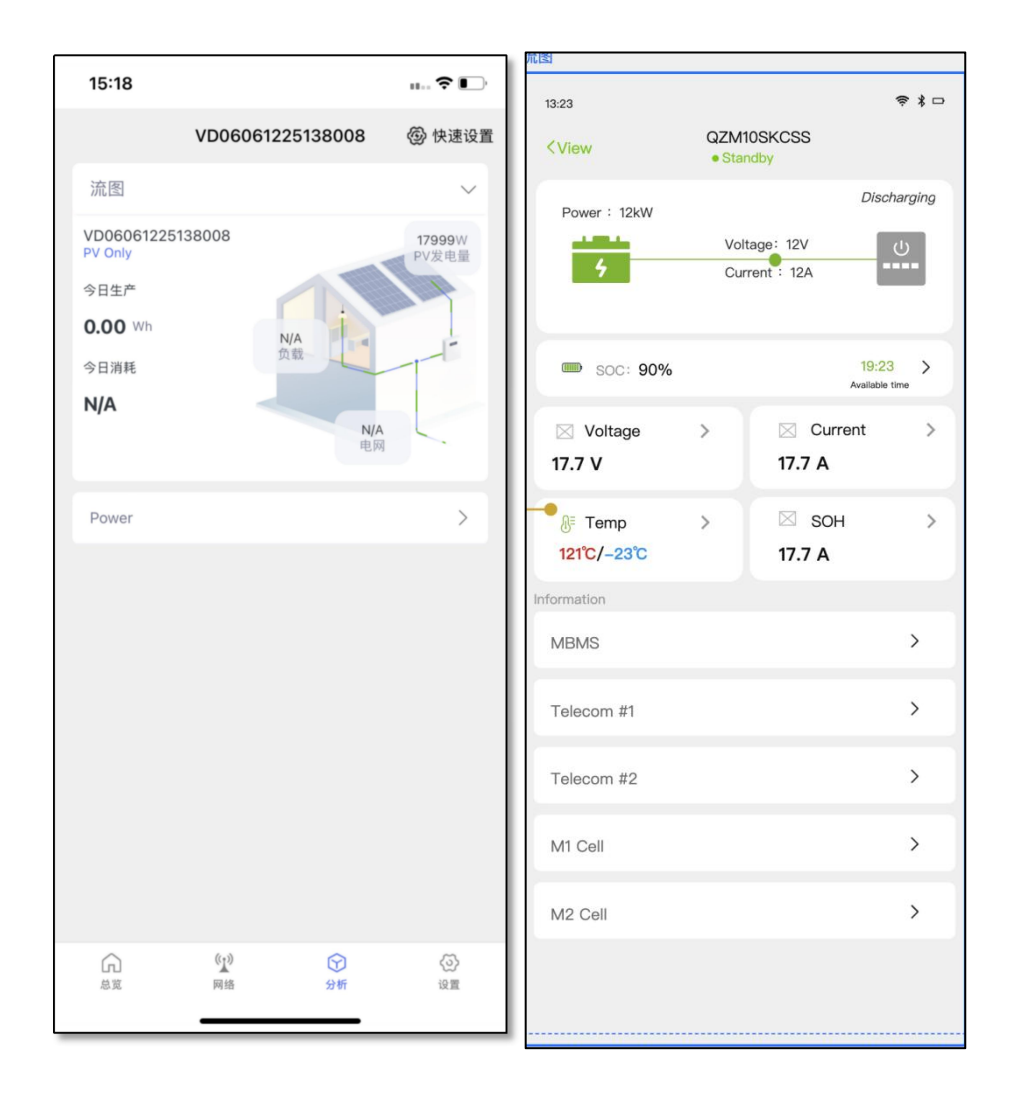

根据设备不同,分析展示的数据也不同 INV 的设备运行情况以及查看当前功率等参数 BMS 查看电池重放电的等等

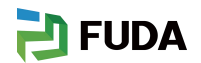

### 3.3.3.4 设置

| 15:18         |                | . to. 🗢 🕞               |
|---------------|----------------|-------------------------|
|               | VD060612251380 | 008 🐵 快速设置              |
| Function Swi  | tch            | >                       |
| General Setti | ngs            | >                       |
| 重置            |                | >                       |
| 升级            |                | >                       |
| Debug         |                | >                       |
|               |                |                         |
| 品览            | (1)<br>网络 分4   | ) (ல)<br>ர் மு <u>ள</u> |

根据各家设备厂商的设置项不同,这边的设置项也会生成不同的参数,用于指令下发给设备